# 在ESA中配置CEF日志条目和CEF报头

### 目录

<u>简介</u> <u>先决条件</u> <u>要求</u> <u>使用的组件</u> <u>背景信息</u> 配置 <u>CEF日志条目</u> <u>添加传入/传出内容过滤器</u> <u>在整合事件日志订用中添加CEF日志条目</u> <u>CEF报头</u> <u>将CEF报头添加到日志中</u>: <u>在整合事件日志订用中添加CEF日志条目</u> 相关信息

## 简介

本文档介绍思科安全邮件网关(SEG)的通用事件格式(CEF)日志条目和报头的配置。

## 先决条件

#### 要求

建议掌握下列主题的相关知识:

- •思科安全邮件网关/邮件安全设备(SEG/ESA)
- 内容过滤器知识
- 日志订阅知识

#### 使用的组件

本文档中的信息基于以下软件和硬件版本:

• 电子邮件安全设备版本14.3

本文档中的信息都是基于特定实验室环境中的设备编写的。本文档中使用的所有设备最初均采用原 始(默认)配置。如果您的网络处于活动状态,请确保您了解所有命令的潜在影响。

### 背景信息

统一事件日志将每个消息事件汇总到一个日志行中。使用此日志类型以减少发送到安全信息和事件 管理(SIEM)供应商或应用程序进行分析的数据(日志信息)字节数。日志采用大多数SIEM供应商广 泛使用的CEF日志消息格式。

添加CEF日志条目和CEF标头以提供跟踪和组织邮件事件的额外信息。

### 配置

#### CEF日志条目

#### 添加传入/传出内容过滤器

首先,在ESA上创建内容过滤器:

- 1. 转到 Mail Policies > Incoming/Outgoing content filters
- 2. 点击 Add Filter
- 3. 为过滤器命名
- 4. 需要添加条件
- 5. 点击 Add Action
- 6. 选择 Add CEF Log Entry
- 7. 命名标签并使用 Action Variables 对于值框
- 8. Submit and Commit

我们使用的文档示例 \$MatchedContent 操作变量,如图所示:

#### Edit Action

| Quarantine<br>Encrypt on Delivery                                                                                                    | Add CEF Log Entry                                                                                                    | Help |        |
|----------------------------------------------------------------------------------------------------|----------------------------------------------------------------------------------------------------|------|--------|
| Strip Attachment by Content                                                                                                    | Inserts customized text into IronPort CEF Logs.                                                                                                    |      |        |
| Strip Attachment by File Info<br>Strip Attachment With Macro<br>Safe Print<br>URL Category<br>URL Reputation<br>Add Disclaimer Text<br>Bypass Outbreak Filter Scanning | For the data to be included in the Consolidated Event Logs, you<br>must have a log subscription for Consolidated Event Logs with<br>"Custom Log Entries" present in "Selected Log Fields". Go to<br>System Administration > Log Subscriptions<br>Label: Content Matched<br>Value: \$MatchedContent | I    |        |
| Bypass DKIM Signing<br>Send Copy (Bcc:)<br>Notify<br>Change Recipient to<br>Send to Alternate Destination Host<br>Deliver from IP Interface<br>Strip Header            | Action variables may be used in this text.                                                                                                    |      |        |
| Add/Edit Header                                                                                                    |                                                                                                    |      | 内容过滤器。 |

 $\times$ 

#### 在整合事件日志订用中添加CEF日志条目

接下来,创建或修改统一事件日志订阅,以添加之前创建的CEF日志条目:

- 1. 转到 System Administration > Log Subscriptions
- 2. 添加或选择整合的事件日志
- 3. 选择 Custom Log Entries 并点击 Add

#### 4. Submit and Commit

| Log Type:   | Consolidated Event Logs                                                                                                    |                   |                                                                                   |        |
|-------------|----------------------------------------------------------------------------------------------------|-------------------|-----------------------------------------------------------------------------------|--------|
| Log Name:   | CEF_test<br>(will be used to name the log directory)                                                                                                    |                   |                                                                                   |        |
| Log Fields: | Available Log Fields<br>AV Verdict<br>Content Filters Verdict<br>Custom Log Headers<br>DANE Host<br>DANE Status<br>DCID Timestamp<br>DHA IP<br>DKIM Verdict<br>DUP Verdict<br>DMARC Verdict<br>DMARC Verdict<br>DMARC Verdict<br>Data IP<br>File(s) Details<br>Friendly From<br>Graymail Verdict<br>ICID Timestamp<br>Listener Name | Add ><br>< Remove | Selected Log Fields<br>Serial Number<br>MID<br>ICID<br>DCID<br>Custom Log Entries | Move D |

定义日志条目

CEF日志订阅中的自

#### CEF报头

#### 将CEF报头添加到日志中:

#### 首先在ESA中添加CEF报头

- 1. 转到 System Administration > Logs Subscription
- 2. 点击 Edit Settings 在Global Settings下
- 3. 在CEF信头下,列出要记录的信头
- 4. Submit and Commit

Log Subscriptions Global Settings

| ode Cluster: Hosted_Cluster<br>Centralized Management Options | Change Mode                                                                                                    |  |  |
|---------------------------------------------------------------|----------------------------------------------------------------------------------------------------|--|--|
| dit Global Settings                                           |                                                                                                    |  |  |
| System metrics frequency:                                     | 60 seconds                                                                                                    |  |  |
| Logging Options:                                              | Message-ID headers in Mail Logs                                                                                                    |  |  |
|                                                               | Criginal subject header of each message                                                                                                    |  |  |
|                                                               | Remote response text in Mail Logs                                                                                                    |  |  |
| Headers (Optional):                                           | List any headers you want to record in the log files:                                                                                                    |  |  |
|                                                               | From, Reply-To, Sender,<br>X-SronPort-Anti-Spam-Result                                                                                                    |  |  |
| CEF Headers (Optional): ①                                     | List any headers you want to record in the CEF log files:<br>Messag-ID, Mime-version,<br>Content-type, Content-disposition,<br>Content-oranister-encoding,<br>Thread-Topic, Thread-Index,<br>X-from/hort-Anti-Spam-Result, To,<br>From, Reply-To, Sender |  |  |
| incel                                                         | Submit                                                                                                    |  |  |

#### 在整合事件日志订用中添加CEF日志条目

接下来,创建或修改统一事件日志订阅,以添加之前记录的CEF标头:

- 1. 转到 System Administration > Logs Subscription
- 2. 添加或选择整合的事件日志

#### 3. 选择 Custom Log Entries 并点击 Add

#### 4. Submit and Commit

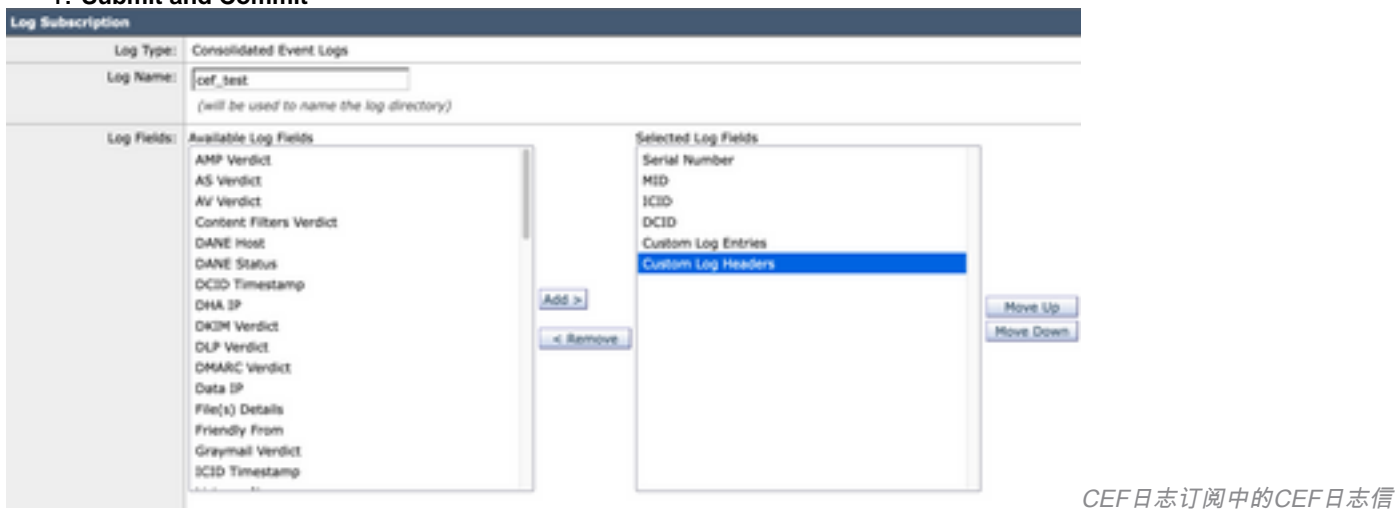

头

## 相关信息

- 最终用户指南ESA 14.3
- <u>发行说明ESA 14.3</u>
- <u>技术支持 Cisco Systems</u>

#### 关于此翻译

思科采用人工翻译与机器翻译相结合的方式将此文档翻译成不同语言,希望全球的用户都能通过各 自的语言得到支持性的内容。

请注意:即使是最好的机器翻译,其准确度也不及专业翻译人员的水平。

Cisco Systems, Inc. 对于翻译的准确性不承担任何责任,并建议您总是参考英文原始文档(已提供 链接)。